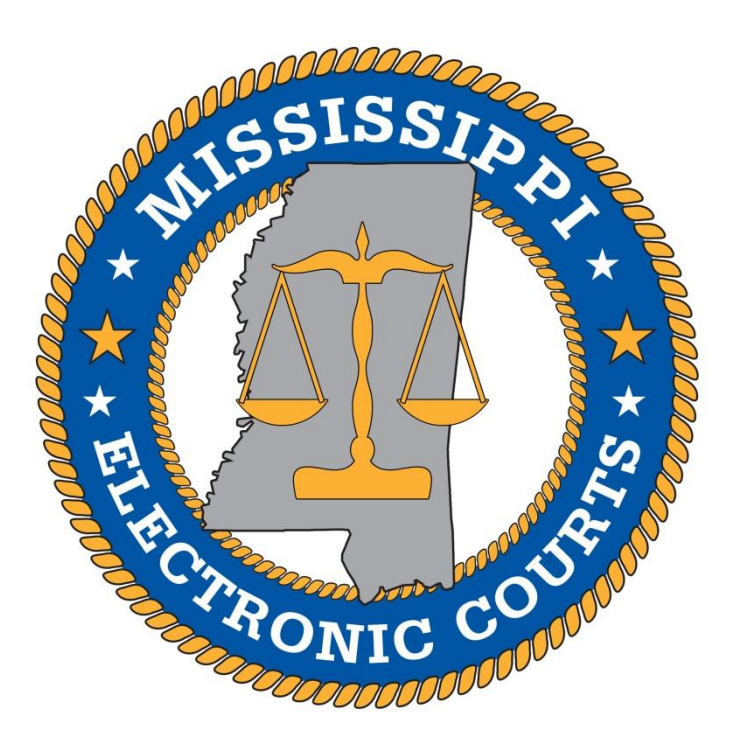

# **MEC Firm Billing**

# User Guide

March 2021

MEC HelpDesk | Phone: 601-576-4650 | Email: <u>helpdesk@mec.ms.gov</u> Website: <u>www.mec.ms.gov</u>

# Table of Contents

| 1.   | General Information                                               |
|------|-------------------------------------------------------------------|
| 1.1. | Purpose                                                           |
| 1.2. | Overview                                                          |
| 1.3. | Informational Figures and Cases                                   |
| 2.   | MEC Firm Administrator Account                                    |
| 3.   | Overview of Firm Billing Policies                                 |
| 4.   | Using the Firm Administrator Account                              |
| 4.1. | Registering for a Firm Administrator Account4                     |
| 4.2. | Adding a New MEC User to the Firm Administrator Account 11        |
| 4.3. | Adding an Existing MEC User to the Firm Administrator Account     |
| 4.4. | Re-sending an Expired Firm Request                                |
| 4.5. | Cancelling a Pending Firm Request                                 |
| 4.6. | Removing an Existing MEC User from the Firm Administrator Account |
| 4.7. | Viewing and Downloading a Detailed Firm Usage Report              |
| 4.8. | Viewing, Downloading, and Paying Quarterly Invoices Online        |
| 4.9. | Upgrading the Firm Tier27                                         |
| 4.10 | Downgrading the Firm Tier                                         |

# **1. General Information**

#### 1.1. Purpose

The purpose of this guide is to provide MEC users with the basic knowledge to utilize the MEC Firm Administrator Account.

#### 1.2. Overview

This User Guide provides a description of how to utilize a Firm Administrator Account in MEC.

#### **1.3. Informational Figures and Cases**

Please note that the Figures and Cases found within this guide are created for informational and instructional purposes only.

# 2. MEC Firm Administrator Account

The MEC Firm Administrator Account can only be used for administrative purposes and does not provide access to case information. A Firm Administrator is assigned to the Firm Administrator Account on behalf of the organization. This individual is responsible for the firm billing process.

# **3.** Overview of Firm Billing Policies

- All charges associated with each individual MEC account accrue to the Firm Administrator Account.
- The organization or firm is financially responsible for all associated MEC accounts.
- If the balance due on the Firm Administrator Account is not paid in full each quarter, access to the MEC service is suspended for all associated MEC accounts.
- The Firm Administrator Account is subject to all the policies and procedures described in the MEC Firm Billing Terms and Conditions document, including but not limited to the collection procedures described therein. The MEC Firm Billing Terms and Conditions document may be found on the MEC website at mec.ms.gov under the "Firm Billing" link.
- If the Firm Administrator Account has a past-due balance, new MEC accounts cannot be linked to the Firm Administrator Account.
- If there is a past-due invoice balance associated with an individual account, it cannot be linked to a Firm Administrator Account until the balance has been paid in full. This does not apply to past-due annual renewal or unpaid registration fees.
- MEC billing occurs in January, April, July, and October of each year.

- One invoice is generated for the Firm Administrator Account. Invoices are also generated and sent to MEC users associated with the Firm Administrator Account; however, these invoices can only be paid online through the Firm Administrator Account. Individual MEC users also have access to view their detailed transaction history.
- All registration fees, renewal fees, and invoices associated with a Firm Administrator Account must be paid online.

# 4. Using the Firm Administrator Account

#### 4.1. Registering for a Firm Administrator Account

To register for an MEC Firm Administrator Account complete the following steps:

- 1. Browse to <u>www.mec.ms.gov</u>
- 2. Click on **Online Registration** on the left side of the page under Frequently Used Links.

| Mississippi Electronic Courts (MEC)     | 515512A                                                                                                    |
|-----------------------------------------|----------------------------------------------------------------------------------------------------|
| General Information                     | Mississippi Electronic Courts                                                                                                    |
| » What is MEC?                          | The cold 3                                                                                                    |
| » Court Directory                       | Login to a Court                                                                                                    |
| » Web Browser Compatibility             |                                                                                                    |
| » Attorney Terms and conditions         |                                                                                                    |
| » Non-Attorney Terms and conditions     | UPCOMING MEC ATTORNEY/STAFF TRAINING SESSIONS:                                                                                                    |
| » Release Notes                         | Friday, March 5, 2021 at 1:30 p.m. – Online                                                                                                    |
| Forms and Filing Events                 | Friday, April 2, 2021 at 1:30 p.m. – Online                                                                                                    |
| » Forms and Filings                     | Interested parties should register here. If you have any questions, please feel free to call the MEC helpdesk at 601-576-4650 or email the                          |
| » Attorney E-Filing Events List         | helpdesk. The training sessions are approved for 3 hours of CLE credit.                                                                                             |
| » Certificate of Service                |                                                                                                    |
| » Declaration of Technical Difficulties | NEWS & ANNOUNCEMENTS                                                                                                    |
| » Notice of Conventional Filing         | Select Year 🗸                                                                                                    |
| Frequently Used Links                   |                                                                                                    |
| » Online Registration                   | January 12, 2021<br>The signed Order to begin Voluntary Attorney E-Filing on February 1, 2021 and Mandatory E-Filing on February 8, 2021 for the Circuit and County |
| » Maintain Account                      | Courts of Washington County.                                                                                                    |
| » Forgot Username                       | December 17, 2020                                                                                                    |
| » Forgot Password                       | The signed Order for the Coahoma County Chancery Court to officially become a paperless system of court records on January 1, 2021.                                 |

3. Click on the box next to Firm Administrator, and then click Enter.

| Home<br>New Registration<br>Maintain Account | MEC Registration                                                                                                    | HISSISSIPP.   |
|----------------------------------------------|----------------------------------------------------------------------------------------------------|---------------|
| Forgot Password?<br>Forgot Username?         | Welcome to the registration website for the Mississippi Electronic Courts (MEC) system. This site was developed to process your<br>registration needs quickly, safely, and securely.<br>After completing the online registration information, you will be asked to submit your annual user fee. <b>Please note that you will not be</b><br><b>able to use the system until your payment has been processed</b> . Selecting "Pay Online" allows you to pay by debit/credit card or<br>electronic check and will usually allow same-day access to the system. Selecting "Mail a Physical Check" will delay your access until<br>your check is received and processed. | Promotic cost |
|                                              | * Firm Administrator annual registration (ONLINE Payment ONLY)<br>* Attorney and Non-Attorney annual registration fee: \$10                                                                                                    |               |
|                                              | Please select your User Type to enter a new registration: O Attorney O Non-Attorney O Firm Administrator                                                                                                    |               |
|                                              | ► Enter                                                                                                    | ]             |

4. Select the box next to the Tier appropriate for the firm, and then click Enter.

| Home<br>New Registration<br>Maintain Account | MEC Firm Admin Registration                                                                                                    | HISSISSIDO      |
|----------------------------------------------|----------------------------------------------------------------------------------------------------|-----------------|
| Forgot Hassword /<br>Forgot Username?        | Welcome to the Firm Admin registration website for the Mississippi Electronic Courts (MEC) system. This site was developed to process your registration needs quickly, safely, and securely.<br>After completing the Firm Admin online registration information, you will be asked to submit your annual user fee. Please note that you will not be able to use the system until your payment has been processed. Selecting "Pay Online" allows you to pay by distinct of end of the system of the system of the system of the system of the system of the system of the system of the system of the system of the system of the system of the system of the system. | Finn PRONIC COL |
|                                              | * Firm Administrator has 3 tiers.<br>* Firm Administrator has 3 tiers.<br>* Tier-1 Firm can have up to 5 users. Annual registration fee: \$50 (ONLINE Payment ONLY)<br>* Tier-2 Firm can have up to 10 users. Annual registration fee: \$100 (ONLINE Payment ONLY)<br>* Tier-3 Firm can add any number of users. Annual registration fee: \$150 (ONLINE Payment ONLY)                                                                                                    |                 |
|                                              | Please select your Firm Admin Tier to enter a new registration: O Tier-1 Firm O Tier-2 Firm O Tier-3 Firm                                                                                                    |                 |
|                                              | ► Enter                                                                                                    | ]               |

5. Fill out the requested information, and then click Enter.

| Home<br>New Registration<br>Maintain Account<br>Forgot Password?<br>Forgot Username? | Firm Information                           | t.                                                                                                    |
|--------------------------------------------------------------------------------------|--------------------------------------------|----------------------------------------------------------------------------------------------------|
|                                                                                      | * Type                                     | Firm                                                                                                    |
|                                                                                      |                                            | O Company                                                                                               |
|                                                                                      |                                            | O Government Agency                                                                                     |
|                                                                                      | * Firm, Company, Government Agency<br>Name | Test Law Firm                                                                                           |
|                                                                                      | Department/Unit                            |                                                                                                    |
|                                                                                      | * Zip Code                                 | 39201<br>Dis populates the City and State values                                                        |
|                                                                                      | * Mailing Address 1                        | 450 High Street                                                                                         |
|                                                                                      | Mailing Address 2                          |                                                                                                    |
|                                                                                      | Mailing Address 3                          |                                                                                                    |
|                                                                                      | City                                       | JACKSON                                                                                                 |
|                                                                                      | State                                      | MS                                                                                                    |
|                                                                                      | * Primary Phone                            | 601-576-4650<br>e.g. 601-555-1234                                                                       |
|                                                                                      | Secondary Phone                            |                                                                                                    |
|                                                                                      | E N                                        | e.g. 601-555-1234                                                                                       |
|                                                                                      | Fax Number                                 | e.g. 601-555-1234                                                                                       |
|                                                                                      | Captcha                                    | 1vo2qa                                                                                                  |
|                                                                                      | * Enter Captcha Value                      | Ivo2qa                                                                                                  |
|                                                                                      | NOTE: As a firm admin, yo                  | Can't Read the Code? <u>Click here to try a new one</u><br>ou can add any number of users to your firm. |

6. Fill out the requested information, and then click Enter.

| Home<br>New Registration<br>Maintain Account<br>Forgot Password?<br>Forgot Username? | Firm Administrator Information<br>Enter the following information for the user:<br>• indicates a required field. |                                                                                                    | SISSIPATION CONTRACTOR |
|--------------------------------------------------------------------------------------|----------------------------------------------------------------------------------------------------|----------------------------------------------------------------------------------------------------|------------------------|
|                                                                                      | * First name                                                                                                    | John                                                                                                    |                        |
|                                                                                      | Middle name                                                                                                    |                                                                                                    |                        |
|                                                                                      | * Last name                                                                                                    | Doe                                                                                                    |                        |
|                                                                                      | Suffix                                                                                                    | Max. length 5 char                                                                                                    |                        |
|                                                                                      | * Gender<br>* Date of Birth:<br>* Primary Email Address<br>* Confirm Email Address                               | Male       This is required for document generation verbiage.         02/10/1970       e.g. mm/dd/yyyy         pamectest12@gmail.com       e.g. abc@abc.com         pamectest12@gmail.com       e.g. abc@abc.com         Cancel       ► Enter |                        |

7. Enter a password, confirm the password, and then click **Enter.** 

| Home<br>New Registration<br>Maintain Account | Firm Administrator Username and Password                                        | 551557pg.       |
|----------------------------------------------|---------------------------------------------------------------------------------|-----------------|
| Forgot Password?<br>Forgot Username?         | You will be issued the following Username upon completion of this registration: | The PROVINC COM |
|                                              | Username - ny9234F                                                              |                 |
|                                              | Password •••••••                                                                |                 |
|                                              | Password must be at least 8 characters and at least one letter and one number.  | ► Enter         |
|                                              |                                                                                 |                 |
|                                              |                                                                                 | ► Enter         |

8. If you wish to enter a Secondary Email address, enter it in the box, and then click **Add.** If you do not wish to enter a Secondary Email address, click **Skip.** After you are done entering Secondary Email addresses, click **Enter.** 

| Home<br>New Registration | Add Secondary Email Addresses                                                                                                    | HISSISSIAA    |
|--------------------------|----------------------------------------------------------------------------------------------------|---------------|
| Maintain Account         |                                                                                                    | * 171 *       |
| Forgot Password?         |                                                                                                    |               |
| Forgot Osemanie?         | Please enter any secondary email addresses you want to associate with this user. Secondary email addresses will receive Notices of<br>Electronic Filing (NEF) and invoices. | PCTRONIC COUP |
|                          | The primary email (pamectest12@gmail.com) cannot be entered as a secondary email address. Five total secondary email addresses may be added to your account.                |               |
|                          | Secondary Email Address pamectest011@gmail.com<br>e.g. abc@abc.com                                                                                                    |               |
|                          | * Email Format   HTML   🗸                                                                                                    |               |
|                          | * Email Frequency Per Filing ~                                                                                                    |               |
|                          | Add Skip                                                                                                    |               |
|                          | Displayed below are all of the secondary email addresses associated with this user.                                                                                         |               |
|                          | ► Enter                                                                                                    |               |

9. Choose a Security Question, input the answer to the Security Question, then click Enter.

| Home<br>New Registration                                 | Security Questions                                                                                                |                                                 |                                | HISSISSIAA. |
|----------------------------------------------------------|----------------------------------------------------------------------------------------------------|-------------------------------------------------|--------------------------------|-------------|
| Maintain Account<br>Forgot Password?<br>Forgot Username? | In the event you forget your password, we will ask<br>and enter an answer below.<br>• indicates a required field. | you for the answer to a security question. Plea | ase choose a security question | Home cont   |
|                                                          | * Security Question:                                                                                              | ~                                               |                                |             |
|                                                          | * Security Answer:                                                                                                |                                                 |                                |             |
|                                                          |                                                                                                    | In what city were you born?                     |                                |             |
|                                                          |                                                                                                    | What is the name of your first pet?             | Enter Concel                   |             |
|                                                          |                                                                                                    | What year did you graduate high school?         | - Enter Cancer                 |             |
|                                                          |                                                                                                    | In what year were you born?                     |                                |             |

10. Read the Terms and Conditions, click the box certifying that you have read and understand them, and then click **Enter.** 

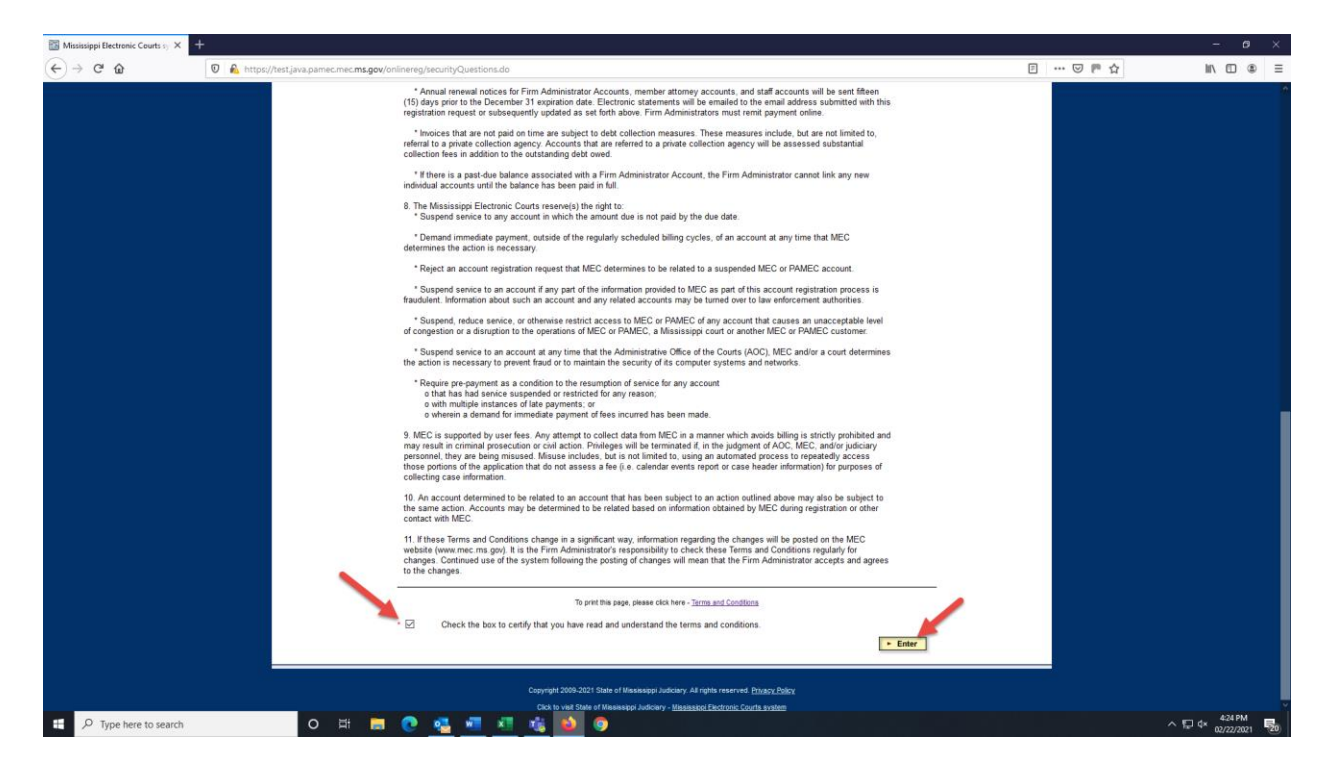

11. Firm Administrator registrations can only be paid online, so simply click **Enter** on the Firm Payment Method Screen.

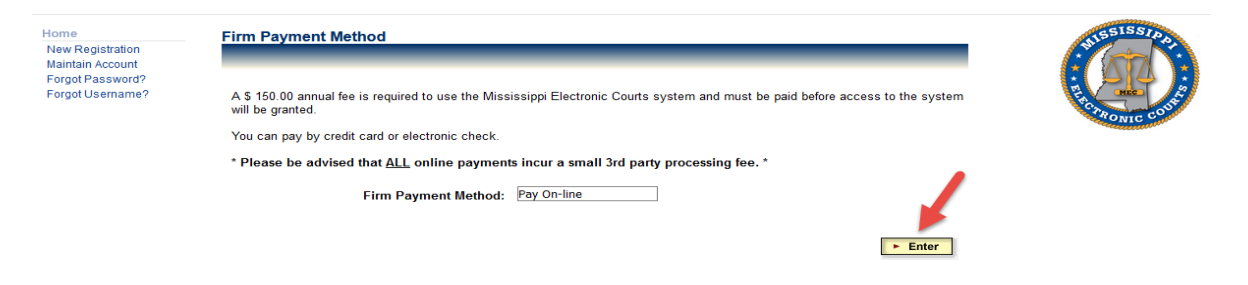

12. Read the following screen carefully, and then click **Continue with Payment** if you wish to proceed.

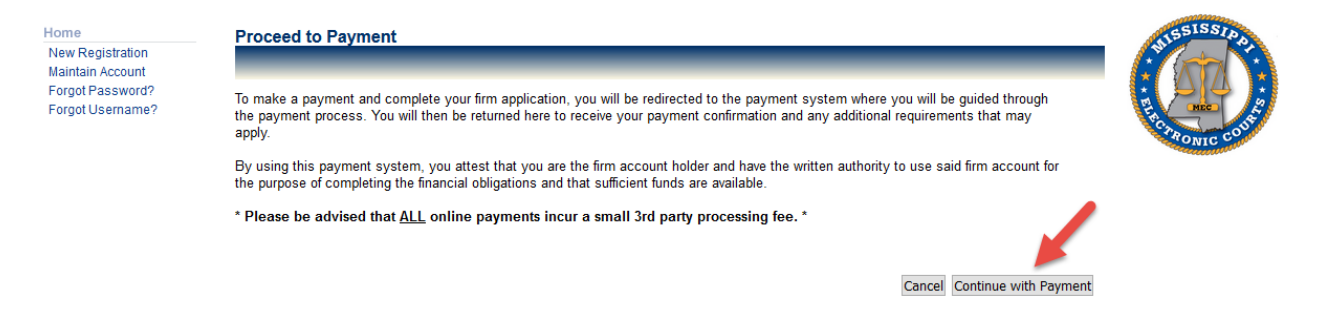

13. You will be taken to the State of Mississippi's Online Checkout Portal. Select whether you wish to pay by credit card or electronic check, and then click **Next.** 

| n <u>8</u> .8 | <b>W</b>                               |            |          |                  |                                                                                                    |
|---------------|----------------------------------------|------------|----------|------------------|----------------------------------------------------------------------------------------------------|
| 1 Payment     | Type 2 Customer Info 3 Page            | yment      | 4 Sub    | mit Payment      | Transaction Summary                                                                                                    |
| Transact      | ion Detail                             |            |          |                  | TIER 3 FIRM ADMINISTRATOR<br>REGISTRATION \$150.00                                                                                                    |
| SKU           | Description                            | Unit Price | Quantity | Amount           | ms.gov Order Total 🍘 \$151.00                                                                                                    |
| 00000010      | TIER 3 FIRM ADMINISTRATOR REGISTRATION | \$150.00   | 1        | \$150.00         |                                                                                                    |
| Total         |                                        |            |          | <b>\$</b> 150.00 | Need Help?                                                                                                    |
| Payment       | t                                      |            |          |                  | Select Payment Method and Continue to proceed<br>with payment. You will receive a printable receipt at<br>the end of your successful payment transaction. |
| Payment 1     | уре                                    |            |          |                  |                                                                                                    |
|               | Payment Type *                         |            |          |                  |                                                                                                    |
|               | Credit Card                            | ~          |          |                  |                                                                                                    |
|               |                                        |            | N        | lext >           |                                                                                                    |
| Customer      | Information                            |            |          |                  |                                                                                                    |
| Payment I     | nformation                             |            |          |                  |                                                                                                    |
| Cancel        |                                        |            |          |                  |                                                                                                    |

14. Enter the requested information, then click Next.

|                                                                                                    | Credit      | t Card                      |                      |               | Transacti       | ion Summary                            |
|----------------------------------------------------------------------------------------------------|-------------|-----------------------------|----------------------|---------------|-----------------|----------------------------------------|
| tomer Information                                                                                       |             |                             |                      |               | TIER 3 F        | FIRM ADMINISTRATOR<br>REGISTRATION \$1 |
| Country *                                                                                               |             |                             | Complete all require | ed fields [*] | ms.             | .gov Order Total 🍘 \$15                |
| United States                                                                                           | ~           |                             |                      |               |                 |                                        |
| First Name *                                                                                            |             | Last Name *                 |                      |               | Need Hel        | p?                                     |
| Allison                                                                                                 | <b>e</b>    | Causey                      |                      | ] 🥥           | Please complete | the Customer Information Se            |
| Address *                                                                                               |             |                             |                      |               |                 |                                        |
| 450 High Street                                                                                         |             |                             | <b>o</b>             |               |                 |                                        |
| A data and D                                                                                            |             |                             |                      |               |                 |                                        |
| Address 2                                                                                               |             | State *                     |                      |               |                 |                                        |
| Address 2<br>City *                                                                                     |             | State *                     | ~                    |               |                 |                                        |
| Address 2<br>City *<br>JACKSON<br>ZIP/Postal Code *                                                     |             | State *<br>MS - Mississippi | ~                    | ] 0           |                 |                                        |
| Address 2<br>City *<br>JACKSON<br>ZIP/Postal Code *<br>39201                                            | 0           | State *<br>MS - Mississippi | ~                    | ] 0           |                 |                                        |
| Address 2<br>City *<br>JACKSON<br>ZIP/Postal Code *<br>39201<br>Phone Number                            | C           | State *<br>MS - Mississippi | ~                    | ] 🖸           | /               |                                        |
| Address 2<br>City *<br>JACKSON<br>ZIP/Postal Code *<br>39201<br>Phone Number<br>6013591271              | -           | State *<br>MS - Mississippi | ~                    | ] 0           |                 |                                        |
| Address 2<br>City *<br>JACKSON<br>ZIP/Postal Code *<br>39201<br>Phone Number<br>6013591271<br>Email * 7 | 0<br>0<br>0 | State *<br>MS - Mississippi | ~                    | ] o           |                 |                                        |

15. Fill in the requested payment information, and then click Next.

|                                                                  | Transaction Summary              |                                                                                               |
|------------------------------------------------------------------|----------------------------------|-----------------------------------------------------------------------------------------------|
| customer Information                                             | ×                                | TIER 3 FIRM ADMINISTRATOR<br>REGISTRATION \$1                                                 |
|                                                                  | Edit                             | ms.gov Order Total 🕐 \$15                                                                     |
| ddress<br>Allison Causey<br>450 High Street<br>JACKSON, MS 39201 | Phone Number<br>6013591271       |                                                                                               |
| country                                                          | Email Address                    | Need Help?                                                                                    |
| United States                                                    | pamectest020@gmail.com           | You have selected to pay by credit card. Con<br>Customer Billing Information and enter Credit |
| ayment Information                                               |                                  | information.                                                                                  |
| Oradit Orad Number t                                             | Complete all required fields [*] |                                                                                               |
|                                                                  | Credit Card Type                 |                                                                                               |
|                                                                  | DISCOVER AMIEBRON<br>DISCOVER    |                                                                                               |
| Expiration Month *                                               | Expiration Year *                |                                                                                               |
| Select a Month                                                   | Select a Year                    |                                                                                               |
| Security Code *                                                  |                                  |                                                                                               |
| 3                                                                |                                  |                                                                                               |
| Name on Credit Card *                                            |                                  |                                                                                               |
|                                                                  |                                  |                                                                                               |
|                                                                  | Novt N                           |                                                                                               |

- 16. Confirm the displayed information is correct, and then click **Submit Payment**.
- 17. A receipt and email confirmation will be emailed. *The link in the email must be clicked to activate the account.* If the account is not activated within 30 days, it will be deleted. The Firm Administrator must then re-register and pay a new registration fee.

| Mississippi Electronic Courts - Firm Account Registration and Online Payment<br>Confirmation Interx                                                                            |                                |     |   | Ø |
|----------------------------------------------------------------------------------------------------|--------------------------------|-----|---|---|
| Mississippi Electronic Courts system <pamec@mec.ms.gov><br/>to me ▼</pamec@mec.ms.gov>                                                                                         | 8:46 AM (1 minute ago)         | ☆   | • | : |
| Thank you for registering with the Mississippi Electronic Courts (MEC) system. Your firm administrator account registration                                                    | tion confirmation is as follow | WS: |   |   |
| Name:Thomas FykeRegistration Date:02/23/2021Username:jj3733FFirm Tier:3Amount Paid:\$151.00Payment Date:02/23/2021Confirmation Number:57428658                                 | /                              |     |   |   |
| Firm Accounts must be activated within 30 days of registration or account will be deleted and you must re-register and p                                                       | pay a new registration fee.    |     |   |   |
| To complete activation of this account, you must click on the following link: <u>https://test.java.pamec.mec.ms.gov/onlinerer_rdo?key=36500a15-771c-492f-933c-3f7d3f8929a4</u> | eg/authenticateUse             |     |   |   |
|                                                                                                    |                                |     |   |   |

If you have any questions, please contact helpdesk@mec.ms.gov or (601)576-4650.

#### 4.2. Adding a New MEC User to the Firm Administrator Account

An individual who does not already have an existing MEC Account, may request to link the new MEC account to the Firm Administrator Account through the PAMEC website while registering to use MEC.

**NOTE:** The Firm Administrator must accept the request before the new registration is complete, and the account is added to the Firm Administrator Account. The firm or organization then becomes responsible for all charges incurred by that account.

**NOTE:** The new user must have the Firm Administrator ID when registering for a new MEC account if he or she wishes to link the account to the Firm Administrator Account.

To register as a new MEC user, and have the account linked to a Firm Administrator account, complete the following steps:

- 1. Browse to <u>www.mec.ms.gov</u>
- 2. Click on Online Registration on the left side of the page under Frequently Used Links.

| Mississippi Electronic Courts (MEC)     | A DECEMBER OF A DECEMBER OF A DECEMBER OF A DECEMBER OF A DECEMBER OF A DECEMBER OF A DECEMBER OF A DECEMBER OF                                                                                                    |
|-----------------------------------------|----------------------------------------------------------------------------------------------------|
| General Information                     | Mississippi Electronic Courts                                                                                                    |
| > What is MEC?                          | North State State Stat |
| > Court Directory                       | Login to a Court                                                                                                    |
| > Web Browser Compatibility             |                                                                                                    |
| > Attorney Terms and conditions         |                                                                                                    |
| > Non-Attorney Terms and conditions     | UPCOMING MEC ATTORNEY/STAFF TRAINING SESSIONS:                                                                                                    |
| > Release Notes                         | Friday, March 5, 2021 at 1:30 p.m. – Online                                                                                                    |
| Forms and Filing Events                 | Friday, April 2, 2021 at 1:30 p.m. – Online                                                                                                    |
| » Forms and Filings                     | Interested parties should register here. If you have any questions, please feel free to call the MEC helpdesk at 601-576-4850 or email the                                                                                                    |
| > Attorney E-Filing Events List         | helpdesit. The training sessions are approved for 3 hours of CLE credit.                                                                                                    |
| > Certificate of Service                |                                                                                                    |
| > Declaration of Technical Difficulties | NEWS & ANNOUNCEMENTS                                                                                                    |
| > Notice of Conventional Filing         | Select Year 🗸                                                                                                    |
| Frequently Used Links                   |                                                                                                    |
| > Online Registration                   | January 12, 2021<br>The signed Order to begin Voluntary Attorney E-Filing on February 1, 2021 and Mandatory E-Filing on February 8, 2021 for the Circuit and County                                                                                                    |
| > Maintain Account                      | Courts of Washington County.                                                                                                    |
| > Forgot Username                       | December 17, 2020                                                                                                    |
| > Forgot Password                       | The signed Order for the Coahoma County Chancery Court to officially become a paperless system of court records on January 1, 2021.                                                                                                    |

3. Click on the type of user to be registered, and then click Enter.

| Home<br>New Registration<br>Maintain Account | MEC Registration                                                                                                    | HISSISSIPP. |  |  |
|----------------------------------------------|----------------------------------------------------------------------------------------------------|-------------|--|--|
| Forgot Password?<br>Forgot Username?         | Welcome to the registration website for the Mississippi Electronic Courts (MEC) system. This site was developed to process your registration needs quickly, safely, and securely.                                                                                                    | PROVIC CON  |  |  |
|                                              | able to use the system until your payment has been processed. Selecting "Day Online" allows you to pay by debit/credit card or<br>electronic check and will usually allow same-day access to the system. Selecting "Mail a Physical Check" will delay your access until<br>your check is received and processed. |             |  |  |
|                                              | * Firm Administrator annual registration (ONLINE Payment ONLY)<br>* Attorney and Non-Attorney annual registration fee: \$10                                                                                                    |             |  |  |
|                                              | Please select your User Type to enter a new registration: <ul> <li>Attorney</li> <li>Non-Attorney</li> <li>Firm Administrator</li> </ul>                                                                                                    |             |  |  |
|                                              | ► Enter                                                                                                    | ]           |  |  |

4. Fill out the requested information on the next several screens.

5. When the MEC User Firm Associated Page is reached, click the circle next to **Yes**, and click **Enter**.

| Home<br>New Registration                                 | MEC User Firm Association                                                                                                    | MISSISSIP.     |
|----------------------------------------------------------|----------------------------------------------------------------------------------------------------|----------------|
| Maintain Account<br>Forgot Password?<br>Forgot Username? | MEC allows attorney and public user accounts to be associated with an MEC Firm Administrator Account, which consolidates billing                                                                                                    | THE TRONIC CON |
|                                                          | for all firm attorneys and public users under one account.<br>If you choose Yes below, you must enter the User ID of your firm's MEC Firm Administrator Account to proceed with registration.<br>The MEC Firm Administrator account you enter on the next screen must accept the association request before your MEC account<br>is activated. |                |
|                                                          | Associate your MEC account with an MEC Firm Administrator account?   Yes  No                                                                                                    |                |
|                                                          | ► Enter                                                                                                    |                |

6. On the MEC User Firm Administrator Information Page enter the Firm Administrator ID, and then click **Enter.** 

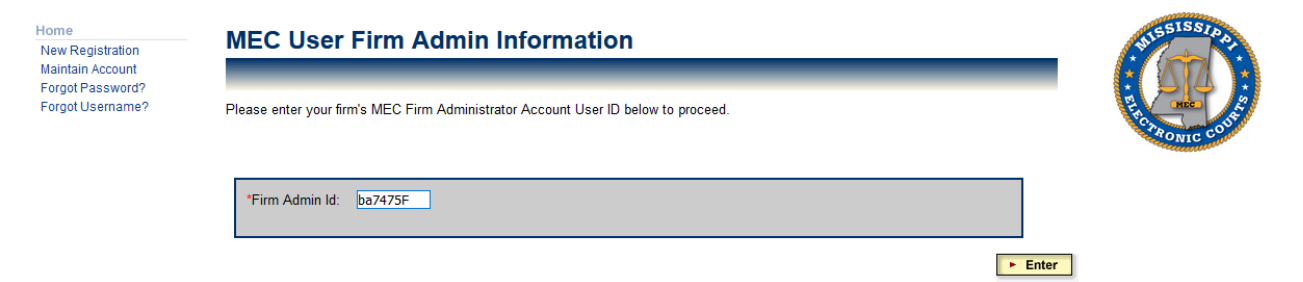

7. Click **Ok**, when the popup confirmation box appears.

| Home<br>New Registration<br>Maintain Account | MEC User Firm Admin Information                                                                        | SISSISSID AL |
|----------------------------------------------|----------------------------------------------------------------------------------------------------|--------------|
| Forgot Password?<br>Forgot Username?         | Please enter your firm's MEC Firm Administrator Account User ID below to proceed.                      | PROVIC COL   |
|                                              | "Firm Admin Id: ba7475F                                                                                |              |
|                                              | ► Enter                                                                                                |              |
|                                              | Your registration will be initiated but not completed and Firm Admin has to process your registration. |              |
|                                              | OK Cancel                                                                                              |              |

8. A confirmation page will appear stating that the registration is not complete until the Firm Administrator accepts the request to associate the accounts.

| Home<br>New Registration<br>Maintain Account<br>Forgot Password? | Registration Status                                                                                                    | WISSISSIDA.      |
|------------------------------------------------------------------|----------------------------------------------------------------------------------------------------|------------------|
| Forgot Password?<br>Forgot Username?                             | Your registration with the Mississippi Electronic Courts (MEC) system has been initiated but is not yet complete.<br>You will receive an email containing pending registraion information.<br>Your Firm Admin will receive an email containing instructions to complete your MEC registration.<br>Your Firm Admin must respond within 60 days or your account will be deleted and you must re-register.<br>Upon the Firm Admin's successful processing of your account, you will receive an email with instructions on how to activate your<br>account.<br>If you have any questions, please contact <u>helpdesk@mec.ms.gov</u> or (601) 576-4650. | Free Monte cours |
|                                                                  | Name:<br>Email Address:<br>Username:<br>Registration Date:<br>Firm Admin:                                                                                                    | <b>Je</b>        |

To accept or reject the request, the MEC Firm Administrator must:

Log in to Maintain Account.
 Click on the Firm Maintenance button.

| Home<br>New Registration<br>Maintain Account<br>Forgot Password?<br>Forgot Username? | Maintain User Account<br>*** You have pending registration(s) to join Firm *** Please click on the Firm Maintenance button to accept or reject.<br>Please use the buttons below to select the area of information to access or update. | FUSSISSIDATE CONTROL CONTROL CONTROL |
|--------------------------------------------------------------------------------------|----------------------------------------------------------------------------------------------------|--------------------------------------|
|                                                                                      | Firm Administrator Name, primary email address                                                                                                    |                                      |
|                                                                                      | <b>Organization</b> Firm name, address, and contact phone numbers.                                                                                                    |                                      |
|                                                                                      | MEC Login Info                                                                                                    |                                      |
|                                                                                      | Security Question and answer for the account                                                                                                    |                                      |
|                                                                                      | Secondary Emails Secondary email addresses associated to MEC                                                                                                    |                                      |
|                                                                                      | Firm Invoices View invoices and usage info for viewing documents in MEC                                                                                                    |                                      |
|                                                                                      | Firm Maintenance         Add/Remove users, Download users list, View/Cancel hrm requests           Firm Maintenance         View detailed transactions within firm                                                                     |                                      |
|                                                                                      | Log Out Log out of the PAMEC system                                                                                                    |                                      |

# 11. Click on the View Pending User Registrations link.

| Home<br>New Registration<br>Maintain Account<br>Forgot Password?<br>Forgot Username?<br>Log Out? | PAMEC Firm Mainten                                                                 | ance                                                                                      | HISSISSIPA.      |
|--------------------------------------------------------------------------------------------------|------------------------------------------------------------------------------------|-------------------------------------------------------------------------------------------|------------------|
|                                                                                                  | You can add or delete user accounts to fi<br>accounts, and view all your requests. | m account, upgrade/downgrade Firm Tier, download list of all user accounts, view all user | FIRE TRONIC COUP |
|                                                                                                  | User Id: ba7475<br>Username: <i>test tier</i> 2                                    |                                                                                           |                  |
|                                                                                                  | Currently the Firm is at Tier 1.<br>Firm has 3 active user(s).                     |                                                                                           |                  |
|                                                                                                  | Firm has 1 pending user registration(s                                             | ).                                                                                        |                  |
|                                                                                                  | Add Existing User Accounts                                                         | - Add active user(s) to this firm.                                                        |                  |
|                                                                                                  | <u>Remove User Accounts</u>                                                        | - Remove user(s) from this firm.                                                          |                  |
|                                                                                                  | <u>View all user accounts</u>                                                      | - View all users and their invoices associated with this firm.                            |                  |
|                                                                                                  | View Pending User Registrations                                                    | - View and accept/reject pending user registrations waiting on your response.             |                  |
|                                                                                                  | <u>View expired requests</u>                                                       | - View all expired firm requests.                                                         |                  |
|                                                                                                  | Download active user accounts                                                      | - Download all active users in this firm.                                                 |                  |
|                                                                                                  | Download terminated user accounts                                                  | - Download all terminated users from this firm.                                           |                  |
|                                                                                                  | Upgrade Firm Tier                                                                  | - Upgrade Firm Tier.                                                                      |                  |
|                                                                                                  |                                                                                    | Menu                                                                                      |                  |

12. Click on the box next to the pending user registration(s), and then click either the **Accept Request** or **Reject Request** button.

| Home<br>New Registration<br>Maintain Account | Pending User Registration with Firm                                                                                                    | SISSISSIP.      |
|----------------------------------------------|----------------------------------------------------------------------------------------------------|-----------------|
| Forgot Username?<br>Log Out?                 | To accept/reject pending user registration(s) please select at least one user.<br>Currently the Firm is at Tier 1.                                                                                                    | PLACTRONIC COUL |
|                                              | Firm has total 4 users.<br>Firm has 3 active users.                                                                                                    |                 |
|                                              | Displayed below are the pending user registration(s) waiting on this Firm.                                                                                                    |                 |
|                                              | MEC USER ID     NAME     DATE REQUESTED     SELECT       df104945M     Dewit     Fortenberry     03/02/2021     Image: Constraint of the second second s |                 |
|                                              | Accept Request Cancel Menu                                                                                                    |                 |

For questions, please contact helpdesk@mec.ms.gov or (601) 576-4650.

13. The new MEC user's registration is now complete and the account is associated with the Firm Administrator Account.

#### 4.3. Adding an Existing MEC User to the Firm Administrator Account

The Firm Administrator may request to link an individual MEC account to the Firm Administrator Account through the PAMEC website.

**NOTE:** The user must accept the request before an account is added to the Firm Administrator Account. The firm or organization then becomes responsible for all charges incurred by that account.

To add an existing MEC account to the Firm Administrator Account:

- 1. Browse to <u>www.mec.ms.gov</u>
- 2. Log in to Maintain Account.

| Home<br>New Registration | Maintain Account                                                                                                    | HISSISSIPP.    |
|--------------------------|----------------------------------------------------------------------------------------------------|----------------|
| Forgot Username?         | Welcome to the maintenance section of the MEC system. Once logged in, you will be able to update and maintain your user<br>account data such as personal information and account details. | RACTRONIC COUR |
|                          | Enter the following criteria to login:<br>• indicates a required field.                                                                                                    |                |
|                          | * Username 🔺 Enter Username                                                                                                    |                |
|                          | * Password 🔒 Enter Password                                                                                                    |                |
|                          | ► Enter                                                                                                    |                |
|                          |                                                                                                    |                |
|                          |                                                                                                    |                |

### 3. Click the **Firm Maintenance** button.

| Home<br>New Registration<br>Maintain Account<br>Forgot Password? | Maintain User Account                                  |                                                                  | MISSISSIPA.             |
|------------------------------------------------------------------|--------------------------------------------------------|------------------------------------------------------------------|-------------------------|
| Forgot Username?                                                 | Please use the buttons below to select the area of inf | formation to access or update.                                   | PRONIC COLL             |
|                                                                  | Firm Administrator                                     | Name, primary email address                                      | and and a second second |
|                                                                  | <b>Firm Information</b>                                | Firm name, address, and contact phone numbers.                   |                         |
|                                                                  | MEC Login Info                                         | Login information and password                                   |                         |
|                                                                  | Security Question                                      | Security question and answer for the account                     |                         |
|                                                                  | Secondary Emails                                       | Secondary email addresses associated to MEC                      |                         |
|                                                                  | <b>Firm Invoices</b>                                   | View invoices and usage info for viewing documents in MEC        |                         |
|                                                                  | Firm Maintenance                                       | Add/Remove users, Download users list, View/Cancel firm requests |                         |
|                                                                  | Firm Usage Report                                      | View detailed transactions within firm                           |                         |
|                                                                  | Log Out                                                | Log out of the PAMEC system                                      |                         |

# 4. Select the Add Existing User Accounts link.

| Home<br>New Registration<br>Maintain Account     | PAMEC Firm Mainter                               | nance                                                                                       | WISSISSIPP. |
|--------------------------------------------------|--------------------------------------------------|---------------------------------------------------------------------------------------------|-------------|
| Forgot Password?<br>Forgot Username?<br>Log Out? | You can add or delete user accounts to requests. | firm account, download list of all user accounts, view all user accounts, and view all your | THOME COUL  |
|                                                  | Currently the Firm is at Tier 2.                 |                                                                                             |             |
| _                                                | Add Existing User Accounts                       | - Add active user(s) to this firm.                                                          |             |
|                                                  | <u>Remove User Accounts</u>                      | - Remove user(s) from this firm.                                                            |             |
|                                                  | <u>View all user accounts</u>                    | - View all users and their invoices associated with this firm.                              |             |
|                                                  | Download active user accounts                    | - Download all active users in this firm.                                                   |             |
|                                                  | Upgrade Firm Tier                                | - Upgrade Firm Tier.                                                                        |             |
|                                                  | Downgrade Firm Tier                              | - Downgrade Firm Tier.                                                                      |             |
|                                                  |                                                  | Menu                                                                                        | ]           |

5. Enter the MEC User ID and click the **Add User** button.

| Home<br>New Registration<br>Maintain Account<br>Forgot Password? | Add User to Firm                                       |                                                              |                      |                                  | SUSSISSION:   |
|------------------------------------------------------------------|--------------------------------------------------------|--------------------------------------------------------------|----------------------|----------------------------------|---------------|
| Log Out?                                                         | NOTE: You are allow                                    | d to add tot                                                 | al 5 users to you    | ar firm.                         | FORRONIC COUL |
|                                                                  | You can add 3                                          | more user(s                                                  | ) to your firm.      |                                  |               |
|                                                                  | Enter valid user id, and click on the Add User button. |                                                              |                      |                                  |               |
|                                                                  | *Mec User Id: bs1981                                   |                                                              | -                    |                                  |               |
|                                                                  | Firm Admin is respon                                   | ible for trar                                                | sactions after t     | he last invoice date of user(s). |               |
| $\rightarrow$                                                    | Add User Cancel Menu                                   |                                                              |                      |                                  |               |
|                                                                  | Displayed below are the                                | played below are the Active users associated with this Firm. |                      |                                  |               |
|                                                                  | The Firm has 2 active                                  | users.                                                       |                      |                                  |               |
|                                                                  | MEC USER ID                                            | NAME                                                         | DATE JOINED          |                                  |               |
|                                                                  | dc1990 Dus                                             | n Carter                                                     | 02/22/2021           |                                  |               |
|                                                                  | js104943M Josh                                         | a Stretch                                                    | 02/22/2021           |                                  |               |
|                                                                  | For questions, please o                                | ontact <u>helpde</u>                                         | <u>sk@mec.ms.gov</u> | r or (601) 576-4650.             |               |

6. Verify that it is the correct user to be added to the Firm. Click the box next to the name of the user to be added. Click the box verifying that you agree to abide by the MEC Firm Billing Terms and Conditions, and then click **Save.** 

| Home<br>New Registration<br>Maintain Account     | Add User to Firm                                                                                                    | MISSISSIP.    |  |  |  |  |
|--------------------------------------------------|----------------------------------------------------------------------------------------------------|---------------|--|--|--|--|
| Forgot Password?<br>Forgot Username?<br>Log Out? | NOTE: You are allowed to add total 5 users to your firm.<br>You can add 3 more user(s) to your firm.                                                                  | F. RONIC COUL |  |  |  |  |
|                                                  | Enter valid user id, and click on the <b>Add User</b> button.                                                                                                    |               |  |  |  |  |
|                                                  | *Mec User Id: bs1981                                                                                                    |               |  |  |  |  |
| -                                                | Firm Admin is responsible for transactions after the last invoice date of user(s).          Add User       Cancel                                                     |               |  |  |  |  |
|                                                  | Click on "Select" check box for user to add to firm and read <b>Terms and Conditions</b> , then select check box to agree to Policy rules.<br>Click on "Save" button. |               |  |  |  |  |
|                                                  | MEC USER ID NAME SELECT                                                                                                    |               |  |  |  |  |
|                                                  | bs1981 brandon smith                                                                                                    |               |  |  |  |  |
|                                                  | To print the terms and conditions, please click here - <u>Terms and conditions</u>                                                                                    |               |  |  |  |  |

**NOTE:** An email is sent notifying the MEC user that a request to join a Firm Administrator Account has been made. If the request is not accepted or rejected within 15 days, it will expire, and will have to be made again if the Firm Administrator still wishes to add the individual MEC user to the Firm Administrator Account.

To accept or reject the request, the individual MEC user must:

- 7. Log in to Maintain Account.
- 8. Click on the **Pending Firm Request** button.

| Home<br>New Registration<br>Maintain Account | Maintain User Account                                                               | MISSISSID. |
|----------------------------------------------|-------------------------------------------------------------------------------------|------------|
| Forgot Password?<br>Forgot Username?         |                                                                                     |            |
|                                              | *** You have pending request(s) to join Firm/Company/Government<br>Agency ***       | TONIC C    |
|                                              | Please use the buttons below to select the area of information to access or update. |            |
|                                              | Personal Name, date of birth, and primary email address                             |            |
|                                              | Organization Name, address, and contact phone numbers.                              |            |
|                                              | MEC Login Information and password                                                  |            |
|                                              | Secondary email addresses associated to MEC                                         |            |
|                                              | Pending Firm Request View Pending Firm Request(s)                                   |            |
|                                              | Security Question and answer for the account                                        |            |
|                                              | View Invoices View invoices and usage info for viewing documents in MEC             |            |
|                                              | Log Out Log out of the PAMEC system                                                 |            |

9. Click on the box next to the firm request, and then accept or reject the request by clicking either the **Accept Request** or **Reject Request** button.

| Home<br>New Registration<br>Maintain Account     | User Fir                         | User Firm Information                                                                                            |                |                           |        |   |  |
|--------------------------------------------------|----------------------------------|----------------------------------------------------------------------------------------------------|----------------|---------------------------|--------|---|--|
| Forgot Password?<br>Forgot Username?<br>Log Out? | Pending Firm<br>For questions, p | Pending Firm Request Information.<br>For questions, please contact <u>helpdesk@mec.ms.gov</u> or (601) 576-4650. |                |                           |        |   |  |
|                                                  | Please click on                  | Please click on the check box to select accept/reject and then click on Accept Request or Reject Request button. |                |                           |        |   |  |
|                                                  | FIRM NAME                        | FIRM ADMIN ID                                                                                                    | REQUESTED DATE | FIRM ADMIN EMAIL          | SELECT |   |  |
|                                                  | test firm 2                      | ba7475F                                                                                                    | 03/01/2021     | testpmec1265435@gmail.com |        | - |  |
|                                                  | Accept Requ                      | est Rejo                                                                                                    | ect Request    | Cancel                    |        | - |  |

# 4.4. Re-sending an Expired Firm Request

A request to join a firm must be accepted or rejected within 15 days, or it will expire. To re-send the request, complete the following steps:

- 1. Browse to <u>www.mec.ms.gov</u>
- 2. Log in to Maintain Account.

| Home<br>New Registration | Maintain Account                                                                                                    | HISSISSIPA. |
|--------------------------|----------------------------------------------------------------------------------------------------|-------------|
| Forgot Username?         | Welcome to the maintenance section of the MEC system. Once logged in, you will be able to update and maintain your user<br>account data such as personal information and account details. | PHONIC CONF |
|                          | Enter the following criteria to login:<br>* indicates a required field.                                                                                                    |             |
|                          | Username     Password     Enter Password                                                                                                    |             |
|                          | ► Enter                                                                                                    |             |
|                          |                                                                                                    |             |
|                          |                                                                                                    |             |

3. Click the Firm Maintenance button, and then select View Expired Requests.

| Home<br>New Registration<br>Maintain Account<br>Forgot Password?<br>Forgot Username? | Account Account Assword? Semame? Please use the buttons below to select the area of information to access or update. |                                                                  |                                                                                                    |  |  |
|--------------------------------------------------------------------------------------|----------------------------------------------------------------------------------------------------|------------------------------------------------------------------|----------------------------------------------------------------------------------------------------|--|--|
|                                                                                      | Firm Administrator                                                                                                   | Name, primary email address                                      | Contraction of the second second second second second second second second second second second second second s |  |  |
|                                                                                      | <b>Firm Information</b>                                                                                              | Firm name, address, and contact phone numbers.                   |                                                                                                    |  |  |
|                                                                                      | MEC Login Info                                                                                                    | Login information and password                                   |                                                                                                    |  |  |
|                                                                                      | Security Question                                                                                                    | Security question and answer for the account                     |                                                                                                    |  |  |
|                                                                                      | Secondary Emails                                                                                                    | Secondary email addresses associated to MEC                      |                                                                                                    |  |  |
|                                                                                      | Firm Invoices                                                                                                    | View invoices and usage info for viewing documents in MEC        |                                                                                                    |  |  |
|                                                                                      | Firm Maintenance                                                                                                    | Add/Remove users, Download users list, View/Cancel firm requests |                                                                                                    |  |  |
|                                                                                      | Firm Usage Report                                                                                                    | View detailed transactions within firm                           |                                                                                                    |  |  |
|                                                                                      | Log Out                                                                                                    | Log out of the PAMEC system                                      |                                                                                                    |  |  |

| Home<br>New Registration<br>Maintain Account<br>Forgot Password?<br>Forgot Username?<br>Log Out? | PAMEC Firm Maintena                                                                                                    | HISSISSIDA .                                    |   |  |  |
|--------------------------------------------------------------------------------------------------|----------------------------------------------------------------------------------------------------|-------------------------------------------------|---|--|--|
|                                                                                                  | You can add or delete user accounts to firm account, upgrade/downgrade Firm Tier, download list of all user accounts, view all user accounts, and view all your requests. |                                                 |   |  |  |
|                                                                                                  | User Id: ba7475<br>Username: test tier2                                                                                                    |                                                 |   |  |  |
|                                                                                                  | Currently the Firm is at Tier 1.                                                                                                    |                                                 |   |  |  |
|                                                                                                  | Add Existing User Accounts                                                                                                    | - Add active user(s) to this firm.              |   |  |  |
|                                                                                                  | View expired requests                                                                                                    | - View all expired firm requests.               |   |  |  |
|                                                                                                  | Download terminated user accounts                                                                                                    | - Download all terminated users from this firm. |   |  |  |
|                                                                                                  | Upgrade Firm Tier                                                                                                    | - Upgrade Firm Tier.                            |   |  |  |
|                                                                                                  |                                                                                                    | Men                                             | u |  |  |

4. Click the box next to name of the user you wish to re-send the request to, and then click **Submit**.

| Home<br>New Registration<br>Maintain Account     | Expired Firm Req                                                                | ValsSISSIPA.                                                          |                                            |                 |
|--------------------------------------------------|---------------------------------------------------------------------------------|-----------------------------------------------------------------------|--------------------------------------------|-----------------|
| Forgot Password?<br>Forgot Username?<br>Log Out? | To resend the firm request(s), plea<br>For questions, please contact <u>hel</u> | se select the user(s) and clic<br><u> bdesk@mec.ms.gov</u> or (601) / | : on the <b>Submit</b> button.<br>76-4650. | THE PRONIC COUL |
|                                                  | Displayed below are the expired fi                                              | m user(s) requests for this Fi                                        | m.                                         |                 |
|                                                  | MEC USER ID NAME<br>ch104950M Carrie Holland                                    | DATE REQUESTED         SEL           I         02/08/2021         [   |                                            |                 |
|                                                  | Submit Cancel                                                                   | Menu                                                                  |                                            |                 |

# 4.5. Cancelling a Pending Firm Request

Before it is accepted, the Firm Administrator may cancel a request to an individual MEC user to join the Firm Account. To cancel a request to join the firm:

- 1. Browse to <u>www.mec.ms.gov</u>
- 2. Log in to **Maintain Account**.
- 3. Click the **Firm Maintenance** button.

| Home<br>New Registration<br>Maintain Account<br>Forgot Password? | Maintain User Account                                   |                                                                  | SISSISSIP       |
|------------------------------------------------------------------|---------------------------------------------------------|------------------------------------------------------------------|-----------------|
| Forgot Osemanie?                                                 | Please use the buttons below to select the area of info | ormation to access or update.                                    | Concession Cost |
|                                                                  | Firm Administrator                                      | Name, primary email address                                      |                 |
|                                                                  | Firm Information                                        | Firm name, address, and contact phone numbers.                   |                 |
|                                                                  | MEC Login Info                                          | Login information and password                                   |                 |
|                                                                  | Security Question                                       | Security question and answer for the account                     |                 |
|                                                                  | Secondary Emails                                        | Secondary email addresses associated to MEC                      |                 |
|                                                                  | Firm Invoices                                           | View invoices and usage info for viewing documents in MEC        |                 |
|                                                                  | Firm Maintenance                                        | Add/Remove users, Download users list, View/Cancel firm requests |                 |
|                                                                  | Firm Usage Report                                       | View detailed transactions within firm                           |                 |
|                                                                  | Log Out                                                 | Log out of the PAMEC system                                      |                 |

4. Click on the View Pending Firm Requests link.

| Home<br>New Registration<br>Maintain Account<br>Forgot Password?<br>Forgot Username?<br>Log Out? | PAMEC Firm Maintena                                                                  | HISSISSIDD .                                                                            |              |
|--------------------------------------------------------------------------------------------------|--------------------------------------------------------------------------------------|-----------------------------------------------------------------------------------------|--------------|
|                                                                                                  | You can add or delete user accounts to firm<br>accounts, and view all your requests. | account, upgrade/downgrade Firm Tier, download list of all user accounts, view all user | Review Court |
|                                                                                                  | User Id: ba7475<br>Username: test tier2                                              |                                                                                         |              |
|                                                                                                  | Currently the Firm is at Tier 1.                                                     |                                                                                         |              |
|                                                                                                  | Add Existing User Accounts                                                           | - Add active user(s) to this firm.                                                      |              |
|                                                                                                  | <u>View pending firm requests</u>                                                    | - View and Rescind/Cancel pending requests which are waiting on user's response.        |              |
| -                                                                                                | Download terminated user accounts                                                    | - Download all terminated users from this firm.                                         |              |
|                                                                                                  | <u>Upgrade Firm Tier</u>                                                             | - Upgrade Firm Tier.                                                                    |              |
|                                                                                                  |                                                                                      | Me                                                                                      | mu           |

5. Click the box next to name of the user who you wish to cancel the request to, and then click **Submit**.

| Home<br>New Registration<br>Maintain Account<br>Exercise Password? | Rescind Pending Firm Requests                                                                                                    | SISSIS, DO.     |
|--------------------------------------------------------------------|----------------------------------------------------------------------------------------------------|-----------------|
| Forgot Password?<br>Forgot Username?<br>Log Out?                   | To rescind/cancel pending request(s) please select the user(s), and click on the <b>Submit</b> button.<br>For questions, please contact <u>helpdesk@mec.ms.gov</u> or (601) 576-4650. | Pact RONIC COUL |
|                                                                    | Currently the Firm is at Tier 1.                                                                                                    | _               |
|                                                                    | Displayed below are the pending requests to PAMEC users from this Firm.                                                                                                    |                 |
|                                                                    | MEC USER ID NAME DATE REQUESTED SELECT                                                                                                    |                 |
| ×                                                                  | ch104950M Carrie Holland 02/22/2021                                                                                                    |                 |
|                                                                    | Submit Cancel Menu                                                                                                    |                 |

#### 4.6. Removing an Existing MEC User from the Firm Administrator Account

The Firm Administrator may remove a linked MEC account from the Firm Administrator Account through the PAMEC website.

**NOTE:** When a linked MEC account is removed from the Firm Administrator Account, the individual MEC user becomes responsible for all charges associated with the account.

**NOTE:** Once removed from the Firm Administrator Account, an individual MEC account may not be added back to the Firm Administrator Account for 30 days.

To remove an existing MEC account from the Firm Administrator Account:

- 1. Browse to <u>www.mec.ms.gov</u>
- 2. Log in to Maintain Account.

3. Click the **Firm Maintenance** button.

| Home<br>New Registration<br>Maintain Account | Maintain User Account                                   | MISSISSIDD.                                                      |  |
|----------------------------------------------|---------------------------------------------------------|------------------------------------------------------------------|--|
| Forgot Password?<br>Forgot Username?         | Please use the buttons below to select the area of infe | THOMAS COUL                                                      |  |
|                                              | Firm Administrator                                      | Name, primary email address                                      |  |
|                                              | Firm Information                                        | Firm name, address, and contact phone numbers.                   |  |
|                                              | MEC Login Info                                          | Login information and password                                   |  |
|                                              | Security Question                                       | Security question and answer for the account                     |  |
|                                              | Secondary Emails                                        | Secondary email addresses associated to MEC                      |  |
|                                              | Firm Invoices                                           | View invoices and usage info for viewing documents in MEC        |  |
|                                              | Firm Maintenance                                        | Add/Remove users, Download users list, View/Cancel firm requests |  |
|                                              | Firm Usage Report                                       | View detailed transactions within firm                           |  |
|                                              | Log Out                                                 | Log out of the PAMEC system                                      |  |

4. Click on **Remove User Accounts** link.

| Home<br>New Registration<br>Maintain Account     | PAMEC Firm Maintena                                      | HISSISSIDD.                                                                            |                |
|--------------------------------------------------|----------------------------------------------------------|----------------------------------------------------------------------------------------|----------------|
| Forgot Password?<br>Forgot Username?<br>Log Out? | You can add or delete user accounts to firm<br>requests. | account, download list of all user accounts, view all user accounts, and view all your | FLACTRONIC CON |
|                                                  | Currently the Firm is at Tier 2.                         |                                                                                        |                |
|                                                  | Add Existing User Accounts                               | - Add active user(s) to this firm.                                                     |                |
|                                                  | <u>Remove User Accounts</u>                              | - Remove user(s) from this firm.                                                       |                |
| -                                                | <u>View all user accounts</u>                            | - View all users and their invoices associated with this firm.                         |                |
|                                                  | <u>Download active user accounts</u>                     | - Download all active users in this firm.                                              |                |
|                                                  | Download terminated user accounts                        | - Download all terminated users from this firm.                                        |                |
|                                                  | <u>Upgrade Firm Tier</u>                                 | - Upgrade Firm Tier.                                                                   |                |
|                                                  | Downgrade Firm Tier                                      | - Downgrade Firm Tier.                                                                 |                |
|                                                  |                                                          | Man                                                                                    | 1              |

- 5. Select the box next to the user to be removed from the Firm Administrator Account.
- 6. Click Submit.

| Home<br>New Registration<br>Maintain Account     | Remove User(s) from Firm                                                                                                    | SISSIS, |
|--------------------------------------------------|----------------------------------------------------------------------------------------------------|---------|
| Forgot Password?<br>Forgot Username?<br>Log Out? | P. A. MONTE COM                                                                                                    |         |
|                                                  | Displayed below are the users associated with this Firm.                                                                                                    | _       |
|                                                  | MEC USER ID     NAME     DATE JOINED     SELECT       bs1981     brandon smith     12/07/2020     Image: Constraint of the second second sec |         |
| _                                                | Note:<br>* Once removed, you can NOT add the same user to your firm until next 30 days from the current date.                                                                                                    |         |

**NOTE:** The individual user also may unlink with the Firm Administrator Account by logging in to the individual account, clicking on the **Firm Details** button, and then clicking the **Leave Firm** button. The individual user then becomes responsible for any invoices that accrue to the individual account.

#### 4.7. Viewing and Downloading a Detailed Firm Usage Report

The Firm Administrator may view and download detailed transactions for all MEC users associated with the Firm Administrator Account. To view and download a detailed Firm Usage Report:

- 1. Browse to <u>www.mec.ms.gov</u>
- 2. Log in to Maintain Account.
- 3. Click the Firm Usage Report button.

| Home<br>New Registration<br>Maintain Account | Maintain User Account                                                               | MISSISSIDA                                                                                                    |
|----------------------------------------------|-------------------------------------------------------------------------------------|----------------------------------------------------------------------------------------------------|
| Forgot Password?<br>Forgot Username?         | Please use the buttons below to select the area of information to access or update. | TRONIC COUR                                                                                                    |
|                                              | Firm Administrator Name, primary email address                                      | - Control of the Control of the Cont |
|                                              | Firm Information Firm name, address, and contact phone numbers.                     |                                                                                                    |
|                                              | MEC Login Info                                                                      |                                                                                                    |
|                                              | Security Question and answer for the account                                        |                                                                                                    |
|                                              | Secondary Emails Secondary email addresses associated to MEC                        |                                                                                                    |
|                                              | Firm Invoices View invoices and usage info for viewing documents in MEC             |                                                                                                    |
|                                              | Firm Maintenance Add/Remove users, Download users list, View/Cancel firm requests   |                                                                                                    |
|                                              | Firm Usage Report View detailed transactions within firm                            |                                                                                                    |
|                                              | Log Out Log out of the PAMEC system                                                 |                                                                                                    |
|                                              |                                                                                     |                                                                                                    |

- 4. Select the MEC user sub-account to be viewed.
- 5. Enter a date range to be viewed.
- 6. Click Submit.

| Home<br>New Registration<br>Maintain Account     | Firm Usage Report                               |                                    | BISSISSIDA .  |
|--------------------------------------------------|-------------------------------------------------|------------------------------------|---------------|
| Forgot Password?<br>Forgot Username?<br>Log Out? | <ul> <li>indicates a required field.</li> </ul> |                                    | RATIONIC COUP |
|                                                  | Firm Admin                                      | test tier2 ba7475F                 |               |
|                                                  | Users                                           | brandon smith                      |               |
|                                                  | Court Code                                      | brandon smith                      |               |
|                                                  | Client Code                                     |                                    |               |
|                                                  | * Date Range                                    | 12/01/2020 to 12/08/2020           |               |
|                                                  |                                                 | Firm Maintenance Menu Reset Submit |               |

#### 7. Click the **Download Report** button.

| Home<br>New Registration<br>Maintain Account     | Firm Usa         |                       | MISSISSIDA                 |             |                  |                     |               |   |
|--------------------------------------------------|------------------|-----------------------|----------------------------|-------------|------------------|---------------------|---------------|---|
| Forgot Password?<br>Forgot Username?<br>Log Out? | For questions, p | PLACTRONIC COUL       |                            |             |                  |                     |               |   |
|                                                  | Displayed below  | is the firm usage rep | port.                      |             |                  |                     |               | - |
|                                                  | NAME             | INVOICE NUMBER        | COURT CODE                 | CLIENT CODE | DESCRIPTION      | DATE TIME           | DETAIL AMOUNT |   |
|                                                  | brandon smith    | bs198112072020F       | Jefferson Davis - Chancery |             | Docket Report    | 2020-12-07 08:48:10 | \$ 0.20       |   |
|                                                  | brandon smith    | bs198112072020F       | Jefferson Davis - Chancery |             | Docket Report    | 2020-12-07 08:47:37 | \$ 0.20       |   |
|                                                  | brandon smith    | bs198112072020F       | Jefferson Davis - Chancery |             | Docket Report    | 2020-12-07 08:46:30 | \$ 0.20       |   |
|                                                  | Sum of Detail Ar | mount: \$ 0.6         |                            | 1           | Firm Maintenance | Download Report     | Menu          |   |

#### 4.8. Viewing, Downloading, and Paying Quarterly Invoices Online

The Firm Administrator may view, download, and pay quarterly invoices for MEC usage charges online. To view, download, and pay quarterly invoices:

- 1. Browse to <u>www.mec.ms.gov</u>
- 2. Log in to Maintain Account.
- 3. Click on the **Firm Invoices** button.

| Home<br>New Registration<br>Maintain Account | Maintain User Account                                                               | MISSISSID P.     |
|----------------------------------------------|-------------------------------------------------------------------------------------|------------------|
| Forgot Password?<br>Forgot Username?         | Please use the buttons below to select the area of information to access or update. | RONIC COUP       |
|                                              | Firm Administrator Name, primary email address                                      | - Caracon Martin |
|                                              | Firm Information Firm name, address, and contact phone numbers.                     |                  |
|                                              | MEC Login Info                                                                      |                  |
|                                              | Security Question and answer for the account                                        |                  |
|                                              | Secondary email addresses associated to MEC                                         |                  |
|                                              | Firm Invoices View invoices and usage info for viewing documents in MEC             |                  |
|                                              | Firm Maintenance Add/Remove users, Download users list, View/Cancel firm requests   |                  |
|                                              | Firm Usage Report View detailed transactions within firm                            |                  |
|                                              | Log Out Log out of the PAMEC system                                                 |                  |
|                                              |                                                                                     |                  |

4. To pay the invoice online, click the **Pay** button, and follow the onscreen instructions for submitting the payment online.

| Home<br>New Registration<br>Maintain Account     | Firm Transaction List                                                                         | _                                       | _                         | _                      | _                     | _                    | WISSISSIP AT |
|--------------------------------------------------|-----------------------------------------------------------------------------------------------|-----------------------------------------|---------------------------|------------------------|-----------------------|----------------------|--------------|
| Forgot Password?<br>Forgot Username?<br>Log Out? | Displayed below are transactions for firm ad<br>transaction. Select "Pay" to clear an outstar | min ba7475F. Clio<br>nding firm transac | ck the transacti<br>tion. | on number to view      | additional informa    | ation related to the | R ANIC CONS  |
|                                                  | * Please be advised that <u>ALL</u> online pay                                                | ments incur a sı                        | nall 3rd party            | processing fee.        | *                     |                      |              |
|                                                  | TRANSACTION NUM                                                                               | STATUS                                  | DUE DATE                  | TRANSACTION<br>BALANCE | TRANSACTION<br>AMOUNT | CONFIRMATION<br>NUM  |              |
|                                                  | BA747512072020                                                                                | Payment Due                             | 12/12/2020                | \$ 0.60                | \$ 0.60               | Pay                  | <b>—</b>     |
|                                                  |                                                                                               |                                         |                           | м                      | lenu Firm             | Maintenance          |              |

5. To view a detailed version of the invoice, click on the **Transaction Number**.

| Home<br>New Registration<br>Maintain Account     | Firm Transaction List                                                                   | _                                         | _                         | _                      | _                     | _                    | MISSI     |
|--------------------------------------------------|-----------------------------------------------------------------------------------------|-------------------------------------------|---------------------------|------------------------|-----------------------|----------------------|-----------|
| Forgot Password?<br>Forgot Username?<br>Log Out? | Displayed below are transactions for firm a transaction. Select "Pay" to clear an outst | dmin ba7475F. Clio<br>anding firm transac | ck the transacti<br>tion. | on number to view      | additional informa    | ation related to the | REACTRONT |
|                                                  | * Please be advised that <u>ALL</u> online pa                                           | yments incur a sr                         | nall 3rd party            | processing fee.        |                       |                      |           |
|                                                  | TRANSACTION NUM                                                                         | STATUS                                    | DUE DATE                  | TRANSACTION<br>BALANCE | TRANSACTION<br>AMOUNT | CONFIRMATION NUM     |           |
|                                                  | BA747512072020                                                                          | Payment Due                               | 12/12/2020                | \$ 0.60                | \$ 0.60               | Pay                  |           |

6. Click on the **Invoice Number** to be viewed.

| Home<br>New Registration                         | Firm Invoices List                                                             | _                                                              | _                                               | _                                                      | _                        |                               | WISSISSIDD.      |
|--------------------------------------------------|--------------------------------------------------------------------------------|----------------------------------------------------------------|-------------------------------------------------|--------------------------------------------------------|--------------------------|-------------------------------|------------------|
| Forgot Password?<br>Forgot Username?<br>Log Out? | Displayed below are invo<br>invoice. Select "Pay" to<br>* Please be advised th | nices for MEC fir<br>clear outstandin<br>nat <u>ALL</u> online | m admin ba7<br>g firm invoice.<br>payments incu | 475F . Click the invoice r<br>ur a small 3rd party pro | number to view additiona | al information related to the | Rectinomic contr |
|                                                  | INVOICE NUM                                                                    | STATUS                                                         | DUE DATE                                        | INVOICE BALANCE                                        | INVOICE AMOUNT           | CONFIRMATION NUM              |                  |
| _                                                | BS198112072020F                                                                | Payment Due                                                    | 12/12/2020                                      | \$0.60                                                 | \$0.60                   | Not Paid                      |                  |
|                                                  | Firm total invoice bala                                                        | ance : \$ 0.60                                                 |                                                 |                                                        | Menu                     | Firm Maintenance              |                  |

7. To download the invoice, click the **Export Invoice** button.

| Home<br>New Registration<br>Maintain Account     | Invoice Summary                                                  |                                      |                   |             | HISSISSIPP. |
|--------------------------------------------------|------------------------------------------------------------------|--------------------------------------|-------------------|-------------|-------------|
| Forgot Password?<br>Forgot Username?<br>Log Out? | Displayed below is summary info<br>* indicates a required field. | rmation for Invoice bs198112072020F. |                   |             | R ANIC CONT |
|                                                  | USERNAME:                                                        | bs1981                               |                   |             |             |
|                                                  | INVOICE DATE:                                                    | 12/07/2020                           |                   |             |             |
|                                                  | INVOICE NUM:                                                     | bs198112072020F                      |                   |             |             |
|                                                  | BILLING CYCLE:                                                   | 12/07/2020 - 12/07/2020              |                   |             |             |
|                                                  | NAME:                                                            | brandon smith                        | INVOICE STATUS:   | Payment Due |             |
|                                                  | ADDRESS:                                                         | 450 high st<br>JACKSON, MS 39201     | INVOICE DUE DATE: | 12/12/2020  |             |
|                                                  | INVOICE AMOUNT:                                                  | \$0.60                               | INVOICE BALANCE:  | \$0.60      |             |
|                                                  | Export Invoice Invoi                                             | ce List Menu Firm Main               | ntenance          |             |             |

8. To view a detailed version of the invoice, click on the **Invoice Number** again.

| Home<br>New Registration<br>Maintain Account<br>Forgot Password?<br>Eorgot Username? | stration<br>ccount<br>ssword?<br>emame? Displayed below is summary information for Invoice bs198112072020F |                                       |                   |             |               |
|--------------------------------------------------------------------------------------|----------------------------------------------------------------------------------------------------|---------------------------------------|-------------------|-------------|---------------|
| Log Out?                                                                             | * indicates a required field.                                                                              | innation for invoice bs156112072020F. |                   |             | Permonic cout |
|                                                                                      | USERNAME:                                                                                                  | bs1981                                |                   |             |               |
|                                                                                      | INVOICE DATE:                                                                                              | 12/07/2020                            |                   |             |               |
|                                                                                      | INVOICE NUM:                                                                                               | bs198112072020F                       |                   |             |               |
|                                                                                      | BILLING CYCLE:                                                                                             | 12/07/2020 - 12/07/2020               |                   |             |               |
|                                                                                      | NAME:                                                                                                    | brandon smith                         | INVOICE STATUS:   | Payment Due |               |
|                                                                                      | ADDRESS:                                                                                                   | 450 high st<br>JACKSON, MS 39201      | INVOICE DUE DATE: | 12/12/2020  |               |
|                                                                                      | INVOICE AMOUNT:                                                                                            | \$0.60                                | INVOICE BALANCE:  | \$0.60      |               |
|                                                                                      |                                                                                                    |                                       |                   |             |               |
|                                                                                      | Export Invoice Invoi                                                                                       | ce List Menu Firm Main                | ntenance          |             |               |

| ht                                  |                                     |                                    |               |               |               |
|-------------------------------------|-------------------------------------|------------------------------------|---------------|---------------|---------------|
| d?<br>ne? Displayed below is detail | information for Invoice bs198112072 | 020F.                              |               |               |               |
| USERNA                              | ME: bs1981                          | INVOICE STATUS:                    | Payment Due   |               |               |
| INVOICE D                           | ATE: 12/07/2020                     | INVOICE DUE DATE:                  | 12/12/2020    |               |               |
| INVOICE N                           | UM: bs198112072020F                 | BILLING CYCLE:                     | 12/07/2020 -  | 12/07/2020    | )             |
| INVOICE AMO                         | JNT: \$0.60                         | INVOICE BALANCE:                   | \$0.60        |               |               |
| Invoice List                        | Firm Maintenance                    |                                    |               |               |               |
| Client Code: (For No Cli            | ent Code)                           |                                    |               |               |               |
| COURT: JEFFERSON D                  | AVIS - CHANCERY                     |                                    |               |               |               |
| DATE                                | DESCRIPTION                         | 1                                  | IP ADDRESS    | PAGE<br>COUNT | LINE AMT      |
| 12/07/2020 08:46:30                 | 33CH1:17-cv-00011-GMM - Docket F    | Report                             | 10.13.65.2    | 1             | \$0.20        |
| 12/07/2020 08:47:37                 | 33CH1:17-cv-00118-GMM - Docket F    | Report                             | 10.13.65.2    | 1             | \$0.20        |
| 12/07/2020 08:48:10                 | 33CH1:17-cv-00104-GMM - Docket F    | Report                             | 10.13.65.2    | 1             | \$0.20        |
|                                     |                                     | Subtotal for Client (For No Client | nt Code) Page | Count: 3      | Usage: \$0.60 |
|                                     |                                     |                                    |               |               |               |

### 4.9. Upgrading the Firm Tier

The Firm Administrator may upgrade the Firm Tier at any time. Tier 1 allows 1-5 users, Tier 2 allows 6-10 users, and Tier 3 allows unlimited users.

**NOTE:** The fee to upgrade the Firm Tier from Tier 1 to Tier 2, or from Tier 2 to Tier 3 is \$50.00. The fee to upgrade the Firm Tier from Tier 1 to Tier 3 is \$100.00. The fee is non-refundable, and it is not prorated regardless of the time of the year that the upgrade is made.

To upgrade the Firm Tier:

- 1. Browse to <u>www.mec.ms.gov</u>
- 2. Log in to Maintain Account.
- 3. Click on the **Firm Maintenance** button.

| Home<br>New Registration<br>Maintain Account<br>Forgot Password?<br>Forgot Username? | Maintain User Account                                                               |                                                                  |                 |
|--------------------------------------------------------------------------------------|-------------------------------------------------------------------------------------|------------------------------------------------------------------|-----------------|
|                                                                                      | Please use the buttons below to select the area of information to access or update. |                                                                  | COLLEGE COLLEGE |
|                                                                                      | Firm Administrator                                                                  | Name, primary email address                                      | ONIC            |
|                                                                                      | <b>Firm Information</b>                                                             | Firm name, address, and contact phone numbers.                   |                 |
|                                                                                      | MEC Login Info                                                                      | Login information and password                                   |                 |
|                                                                                      | Security Question                                                                   | Security question and answer for the account                     |                 |
|                                                                                      | Secondary Emails                                                                    | Secondary email addresses associated to MEC                      |                 |
|                                                                                      | Firm Invoices                                                                       | View invoices and usage info for viewing documents in MEC        |                 |
|                                                                                      | Firm Maintenance                                                                    | Add/Remove users, Download users list, View/Cancel firm requests |                 |
|                                                                                      | Firm Usage Report                                                                   | View detailed transactions within firm                           |                 |
|                                                                                      | Log Out                                                                             | Log out of the PAMEC system                                      |                 |

4. Click on the **Upgrade Tier** hyperlink.

| Home<br>New Registration<br>Maintain Account<br>Forgot Password?<br>Forgot Username?<br>Log Out? | PAMEC Firm Maintenance                                                                                                    |                                                 | HISSISSIAN.          |
|--------------------------------------------------------------------------------------------------|----------------------------------------------------------------------------------------------------|-------------------------------------------------|----------------------|
|                                                                                                  | You can add or delete user accounts to firm account, download list of all user accounts, view all user accounts, and view all your requests. |                                                 | P. P. D. RONIC COURS |
|                                                                                                  | Currently the Firm is at Tier 2.                                                                                                    |                                                 |                      |
|                                                                                                  | Add Existing User Accounts                                                                                                    | - Add active user(s) to this firm.              |                      |
|                                                                                                  | Download terminated user accounts                                                                                                    | - Download all terminated users from this firm. |                      |
|                                                                                                  | Upgrade Firm Tier                                                                                                    | - Upgrade Firm Tier.                            |                      |
| -                                                                                                | <u>Downgrade Firm Tier</u>                                                                                                    | - Downgrade Firm Tier.                          |                      |
|                                                                                                  |                                                                                                    | _                                               | Menu                 |

5. Select the Firm Tier you wish to upgrade to, and then click **Submit**.

| Home<br>New Registration<br>Maintain Account     | Upgrade Firm Tier                                                    | SISSISSID       |
|--------------------------------------------------|----------------------------------------------------------------------|-----------------|
| Forgot Password?<br>Forgot Username?<br>Log Out? | Please select appropriate tier to upgrade from the below options.    | PHOTRONIC CONST |
|                                                  | Currently the Firm is at Tier 2.                                     |                 |
|                                                  | Please select firm tier to upgrade:   Firm Tier 3                    |                 |
|                                                  | You can add any number of users to the firm at Tier 3.               |                 |
|                                                  | NOTE: You will be charged \$50 when you upgragde the firm to Tier 3. |                 |
|                                                  | Firm Maintenance Submit                                              |                 |

6. Follow the onscreen instructions for submitting the payment online.

#### 4.10. Downgrading the Firm Tier

The Firm Administrator may downgrade the Firm Tier at any time.

**NOTE:** The Firm Tier can be downgraded at any time. However, any registration and/or renewal fees paid by the firm are not prorated and will not be refunded.

To downgrade the Firm Tier:

- 1. Browse to <u>www.mec.ms.gov</u>
- 2. Log in to Maintain Account.
- 3. Click on the **Firm Maintenance** button.

# MEC Firm Billing User Guide

| Home<br>New Registration<br>Maintain Account | Maintain User Account                                                            |                                              | INISSISSIPPI.                                                                                                    |
|----------------------------------------------|----------------------------------------------------------------------------------|----------------------------------------------|----------------------------------------------------------------------------------------------------|
| Forgot Password?<br>Forgot Username?         | Please use the buttons below to select the area of information to access or upda | late.                                        | READING COLL                                                                                                    |
|                                              | Firm Administrator Name, primary email add                                       | dress                                        | and a second second sec |
|                                              | <b>Firm Information</b> Firm name, address, and                                  | d contact phone numbers.                     |                                                                                                    |
|                                              | MEC Login Info                                                                   | assword                                      |                                                                                                    |
|                                              | Security Question Security question and an                                       | nswer for the account                        |                                                                                                    |
|                                              | Secondary Emails Secondary email addres                                          | sses associated to MEC                       |                                                                                                    |
|                                              | Firm Invoices View invoices and usage                                            | e info for viewing documents in MEC          |                                                                                                    |
|                                              | Firm Maintenance Add/Remove users, Dow                                           | vnload users list, View/Cancel firm requests |                                                                                                    |
|                                              | Firm Usage Report View detailed transaction                                      | ns within firm                               |                                                                                                    |
|                                              | Log Out Log out of the PAMEC s                                                   | system                                       |                                                                                                    |

4. Click on the **Downgrade Tier** hyperlink.

| Home<br>New Registration<br>Maintain Account<br>Forgot Password?<br>Forgot Username?<br>Log Out? | PAMEC Firm Maintenance                                                                                                    |                                                 | HISSISSIPPI |
|--------------------------------------------------------------------------------------------------|----------------------------------------------------------------------------------------------------|-------------------------------------------------|-------------|
|                                                                                                  | You can add or delete user accounts to firm account, download list of all user accounts, view all user accounts, and view all your requests. |                                                 | RANIC CON   |
|                                                                                                  | Currently the Firm is at Tier 3.                                                                                                    |                                                 |             |
|                                                                                                  | Add Existing User Accounts                                                                                                    | - Add active user(s) to this firm.              |             |
|                                                                                                  | Download terminated user accounts                                                                                                    | - Download all terminated users from this firm. |             |
| _                                                                                                | Downgrade Firm Tier                                                                                                    | - Downgrade Firm Tier.                          |             |
|                                                                                                  |                                                                                                    | Me                                              | nu          |

5. Select the appropriate Firm Tier to downgrade to, and then click **Submit**.

| Downgrade Firm Tier                                                                                                  | RESISTANC CONS                                                                                                    |
|----------------------------------------------------------------------------------------------------|----------------------------------------------------------------------------------------------------|
| Please select appropriate tier to downgrade from the below options.                                                  |                                                                                                    |
| Currently the Firm is at Tier 3.                                                                                     |                                                                                                    |
| Please select firm tier to Downgrade: O Firm Tier 1                                                                  |                                                                                                    |
| You can add 5 users to the firm at Tier 1.<br>You can add 10 users to the firm at Tier 2.<br>Firm Maintenance Submit |                                                                                                    |
|                                                                                                    | Downgrade Firm Tier 1.<br>You can add 5 users to the firm at Tier 1.<br>You can add 10 users to the firm at Tier 2.<br>Firm Maintenance<br>Submit |